## Séparer les boîtes de réception dans Outlook Express

| Boîte de réception - Out                                                                                                    | look Express<br>Outils Message ?                                                                                                    | Sélectionnez                                                                                                    | : Outils->Règles de                                                                                                    |
|----------------------------------------------------------------------------------------------------|----------------------------------------------------------------------------------------------------|----------------------------------------------------------------------------------------------------|----------------------------------------------------------------------------------------------------|
| Créer un • Sev<br>Répondre                                                                                                    | Envoyer et recevoir (<br>Synchroniser tout<br>Carnet d'adresses<br>Ajouter l'expéditeur au                                                                                     | Ctrl+Maj+B<br>J Carnet d'adresses                                                                                         |                                                                                                    |
| Dossiers Cutlook Express Dossiers locaux Control Dossiers locaux Control Dossiers locaux Control Dossiers locaux Control Dossiers locaux Control Dossiers locaux Control Dossiers locaux Control Dossiers locaux Control Dossiers locaux Control Dossiers Control Dossiers Control Dos | Règles de message<br>Windows Messenger<br>État de la connexion<br>Comptes<br>Options                                                                                           |                                                                                                    | Courrier News Liste des expéditeurs bloqués S GRATOTTS, COMPRE Outlook Express 6                                                                       |
| Règles de courrier Règles<br>Ces règles seront appliquée                                                                                                    | des groupes de discussior<br>s aux messages de courrie                                                                                                    | n Expéditeurs bloqués<br>r.<br>Nouveau<br>Modifier                                                                        | Cliquez<br>ici.                                                                                                    |
| Nouvelle règle de courrie         Sélectionnez vos conditions et a         1. Sélectionnez les conditions p         □ Lorsque la ligne À ou CC d         □ Lorsque le message est m         ☑ Lorsque le message vient         □ Lorsque la taille du message         2. Sélectionnez les actions pour                                                                                                    | r<br>actions, puis spécifiez les v<br>our votre règle :<br>contient des personnes<br>arqué comme priorité<br>du compte spécifié<br>ge est supérieure à taille<br>votre règle : | aleurs dans la description.                                                                                               | Cochez ces 2<br>cases.<br>Puis cliquez                                                                                                    |
| <ul> <li>2. Selectionnez les actions pour</li> <li>Le déplacer vers le dossier s</li> <li>Le copier dans le dossier s</li> <li>Le supprimer</li> <li>Le transférer à personne</li> <li>3. Description de la règle (clique</li> <li>Appliquer cette règle après la r</li> <li>Lorsque le message vient du co<br/>Le déplacer vers le dossier spé</li> <li>4. Nom de la règle :</li> <li>Nouvelle règle de courrier #1</li> </ul>                                                                                                    | voire regie :<br>r spécifié<br>spécifié<br>z sur une valeur s<br>éception du mess<br>somple spécifié<br>cifié                                                                  | ion du compte<br>ionnez le compte de courrier électru<br>l ces messages sont appliqués.<br>e : courrier école.ac-dijon.fr | <ul> <li>Sui</li> <li>Spécifié »</li> <li>Sélectionnez<br/>le compte<br/>que vous<br/>voulez<br/>séparer pour<br/>la réception.<br/>Puis OK</li> </ul> |
|                                                                                                    |                                                                                                    | OK Annuler                                                                                                    | Puis cliquez sur<br>« spécifié »                                                                                                    |

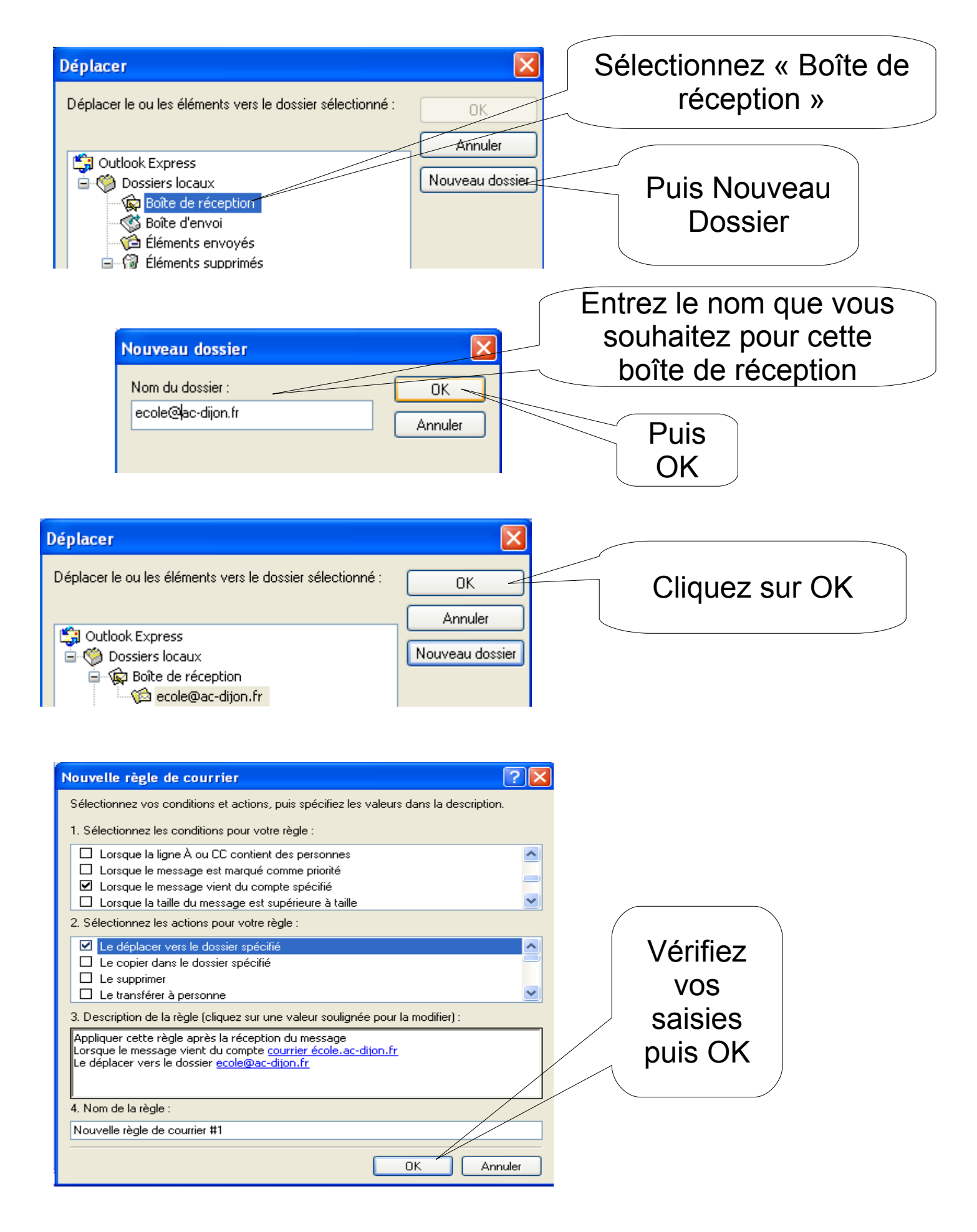

Puis OK. Tout le courrier venant du serveur académique pour votre école arrivera dans ce dossier.